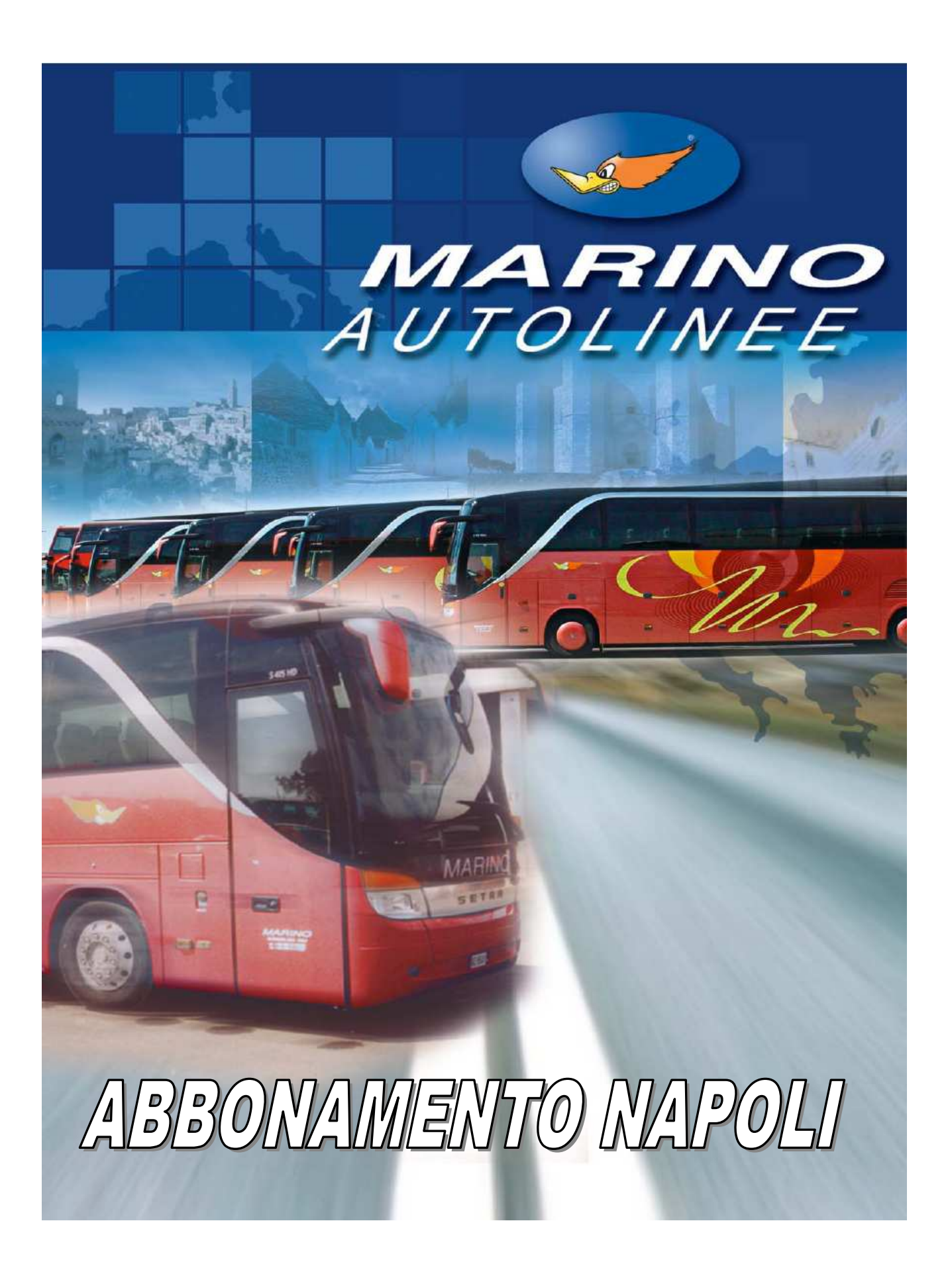

## Acquisto Abbonamento

Con decorrenza 01/08/2008, collegandosi al sito **www.marinobus.it**, è possibile acquistare gli abbonamenti della linea NAPOLI.

Dalla Home Page occorre cliccare con acquista con **Carta di credito**.

| JAUTO                                                                                                    | LINEE                |                                                                            | Autoline                                            | (And                                           |
|----------------------------------------------------------------------------------------------------|----------------------|----------------------------------------------------------------------------|-----------------------------------------------------|------------------------------------------------|
| > Biglietterie                                                                                                    | a Bologna<br>Perugia | Torino<br>Milano Napoli                                                    | Viaggiare                                           | in Comfort e S                                 |
| <ul> <li>Acquist con carta di credito</li> <li>Prenota e paga con Sical NEW</li> <li>Elenco nosvitorie Sisal</li> </ul> | Comune di partonza   | O Prenota e paga con Sisal                                                 | verdì, 25 Luglio 2008<br>dito                       | BOLOGNA<br>BOLOGNA<br>MILANO<br>TORINO         |
| > Area aganzie<br>C info@marinobus.it                                                                                   | Sisal                | Utiando vuoi partire?<br>25/07/2006 "##<br>an/min/appo<br>Carta di credito | acerca IIII<br>accuista nella tua<br>Agenzia viaggi | 20                                             |
| 50                                                                                                    |                      |                                                                            |                                                     | E BASILICATA PER<br>NAPOLI<br>D VIENERA A SCIU |

💿 Abbanamento 🖵

Selezionare la tratta dell'abbonamento da acquistare, fleggare su

, in automatico il

sistema imposterà il flag su A/R ( per poter permettere di utilizzare l'abbonamento in entrambi i sensi es: **Napoli-Bari** e **Bari-Napoli** ) e cliccare su INVIA.

| 2 0 0 0   | nisto Titoli                                    | cu Abbonamente                                               |
|-----------|-------------------------------------------------|--------------------------------------------------------------|
| Biglietti | I Abbonamenti                                   | a Abbonanento                                                |
|           | Locaità di pertonea<br>beri<br>Tipo di Titolo : | Localtă d Arimo<br>repol                                     |
|           | Bgietto 122     Abbonamonto                     | Data del Ylaggio 7                                           |
|           | Corso Sençike                                   | Hindra (5 1) / 2 1) (2000 (20)<br>Ritorno (5 / 7 ) (2000 (6) |

Al punto 4 indicare il nome e cognome di colui che usufruirà dell'abbonamento, oltre che recapito telefonico.

| > A | CQUISTO T<br>ti I Abboname |                                                 | > Corse su Abbonamento                                                                                                    |   |
|-----|----------------------------|-------------------------------------------------|----------------------------------------------------------------------------------------------------|---|
|     |                            |                                                 |                                                                                                    |   |
|     | Estremi del<br>viaggio:    | > BARI -> NAPOLI                                | and the second second s | 3 |
| 2   | Tipo Viaggio;              | > Andeta Ritorno 💋 🤇                            | a)                                                                                                    | 3 |
|     | linerario:                 | Linea - Nodo di cambio,<br>><br>220005, Km. 305 | lunghezza in Kin dell'itinerario                                                                                                    | 0 |
| 4   | Dali per l'acquis          | to:                                             |                                                                                                    | 0 |
|     | Andata/Rit                 | <mark>arno</mark><br>NBBONAMENTO 10 CC          | IRSE Nome e Cognome Recepito Telefonico                                                                                                    |   |
|     |                            |                                                 | Rossi Maria 080*1234567                                                                                                    | 1 |
|     |                            |                                                 | (Per eventual comunication)<br>urgenti di servaio)                                                                                                    | 1 |

Al punto 5 indicare è indicata la validità dell'abbonamento. IMPORTANTE: La validità del titolo ha decorrenza la DATA DI EMISSIONE !!!!!

| 1 | viaggio:               | > BARL -> NAPOLI                                                                     |                                                                        | modites      | 0 |
|---|------------------------|--------------------------------------------------------------------------------------|------------------------------------------------------------------------|--------------|---|
| 2 | Tipo Viaggio:          | > Andata/Ritorno 💋                                                                   | 2                                                                      | ale modifica | 0 |
| 3 | linerario:             | Linea - Nodo di cambia,<br>><br>220006, Km. 306                                      | unghezza in Km delítinerano                                            | đ.           | 0 |
| 4 | Dali per<br>Facquisto: | Some = Cognome : ><br>Nome = Cognome : ><br>Nota   Num, di Telefono: ><br>Tessera: > | Passeggero N*, 1<br>ABBONAMENTO 10 CORSE<br>Rossi Mario<br>080*1234567 | all matters  | 0 |
| 5 | Modifica della         | validită dell'Abbonamente                                                            |                                                                        |              | 0 |
|   |                        | Yalido dah 🗲                                                                         | 25/07/2008 al 23/19/2008                                               |              |   |
| 6 | Prezzo:                |                                                                                      | CONTRACTO                                                              |              | 8 |
| < |                        |                                                                                      |                                                                        |              | X |

Verificare l'esattezza dei dati inseriti, dopodiché cliccare su PAGA con carta di credito.

| Iglie | tt   Abboname            | int                                                                                                    |                    | ñ            |         |
|-------|--------------------------|----------------------------------------------------------------------------------------------------|--------------------|--------------|---------|
| 2.5   | viaggio:                 | > BARI -> NAPOLI                                                                                                    |                    | modifica     | CE+     |
| 2     | Tipo Viaggio:            | > Andata/Ritorno 💋 🧐                                                                                                    |                    | - Ag         | 0       |
|       | lineratio:               | Linea - Nodo di cambia, lunghezza in Km dell't<br>><br>220006, Km. 305                                                                                                    | incratio           | all modifies | 0       |
|       | Dali per<br>Locquislo:   | <ul> <li>Passeogeno N°. 1</li> <li>Tipo Eiglietto: &gt; ABEONAMENTO 10 C</li> <li>Nome e Cognome i &gt; Rossi Mario</li> <li>Nota / Num. di Telefono: &gt; 000°1234567</li> <li>Tossena &gt;</li> </ul> | OR TE              | all models   | ()<br>+ |
|       | Validità<br>Abbonamento: | > dai 25/07/2008 ai 25/09/2008                                                                                                    |                    | - A          | 3       |
|       | Prezzo:                  | Passeggero N°. 1                                                                                                    | Prezo:>139,00 €uro |              | (2)     |

Leggere attentamente la procedura per un corretto acquisto del titolo

|                                 | Acquisto Titoli > Pagamento Online > Esito Pagamento                                                                                                    |
|---------------------------------|----------------------------------------------------------------------------------------------------|
|                                 | Esito dell'operazione N°. abbonamenti richiesti: 1 Località di partenza: > EARI Località di arrivo: > NAPOLI                                                                                                    |
|                                 | Località di partenza: NAPOLI<br>Località di arrivo: SBARI                                                                                                    |
|                                 | Prima di procedere al pagamento con Carta di Credito<br>secuire attentamente le secuenti istruzioni:                                                                                                    |
|                                 | El necessario specificare il nominativo dell'Intestatario<br>del pagamento e un <i>indirizzo e - mail</i> personale nella<br>quale ricevere la mail di notifica transazione di pagamento<br>avventa con successo.                                                                                                    |
|                                 | <ol> <li>Durante la fase di pagamento con Carta di Oredito<br/>verranno richieste le seguenti informazioni sulla carta di<br/>credito:</li> </ol>                                                                                                    |
|                                 | If numero della carta di creatio     la data di inizio e line validità     CVV2/CVC2 che si trovano sul retro della carta                                                                                                    |
|                                 | 3) Occorre annotarsi il <i>Numero di Transazione</i> che<br>compare al termine della procedura di pagamento.                                                                                                    |
|                                 | <ul> <li>Stampare e conservare la mail di notifica transazione di<br/>pagamento avvenuta con successo. come prova<br/>dell'avvento pagamento.</li> <li>N.B. Non sostituisce il titolo di viaggio.</li> </ul>                                                                                                    |
|                                 | 5) ATTENZIONE!<br>1 pagamento dovrà essere effettuato in un tempo massimo<br>di 20 minuti: trascorsi I 20 min. la prenotazione del posto<br>word sneultichter del posto                                                                                                    |
|                                 | Construction  Construction  C |
|                                 | avere il tagliando da presentare all'AUTISTA.                                                                                                    |
| _                               | call center IBUS al 800 148 148.                                                                                                    |
| I                               | Dati necessari per il pagamento con carta di credito                                                                                                    |
|                                 | Dichiaro espressamentre di accettare le<br>Regolamento: SIC NOCENTRALI DI TRASPORTO<br>SIC NOCE                                                                                                    |
|                                 | Dichiaro espressamente di accettare le<br>Privacy: ><br>SIC NOE                                                                                                    |
|                                 | Nome dell'intestatario del 🕨 Rossi Mario *                                                                                                    |
|                                 | Mail per conferma pagamento: ≯ Rossi.mario@                                                                                                    |
|                                 | * campi obbligatori                                                                                                    |
|                                 | Informazioni per il pagamento                                                                                                    |
|                                 | Carte Arcettate VISA                                                                                                    |
|                                 | Carta di<br>Credito nº 45 <u>3953000000012</u>                                                                                                    |
|                                 | CW/2/CWC2 123 info                                                                                                    |
|                                 | Data<br>Scadenza 12 v 2008 v                                                                                                    |
|                                 | Titolare Rossi mario                                                                                                    |
|                                 | Indin220 0-<br>mail                                                                                                    |
|                                 | Paga                                                                                                    |
|                                 | Informativa Privacy                                                                                                    |
| a volta inseriti i dati della c | rta di credito, apparirà per gualche istante il seguente messac                                                                                                    |

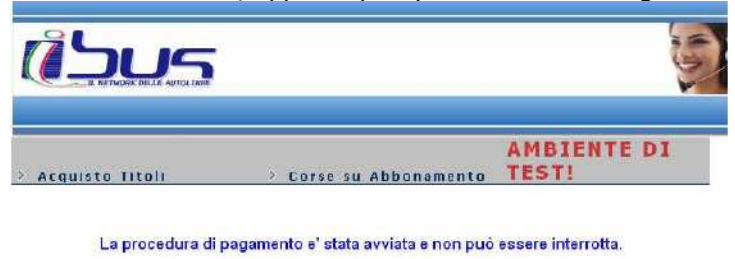

Tra qualche istante le verra' comunicato l'esito della transazione...

Nel caso in cui non visualizzasse correttamente la risposta, la preghiarno di rivolgersi all'esercente prima di ripetere l'acquisto.

Confermata la transazione apparirà la conferma d'ordine, procedere alla stampa del foglio cliccando sul

pulsante ; contestualmente verrà inviata comunicazione di transazione avvenuta, sull'indirizzo di posta elettronica indicato al momento dell'acquisto.

|                                | Complimentit<br>Transazione Avvenuta con successo                                               | Risultato della tra |
|--------------------------------|-------------------------------------------------------------------------------------------------|---------------------|
|                                |                                                                                                 | Password dell'Abbo  |
| 0                              | dina # IBUSTEST_UF_9645_2008725                                                                 |                     |
|                                | Password di accesso al servizio online                                                          |                     |
| Per prenotare<br>numero dellab | le corse sull'abbonamento appena emesso Nº .P15504 occor<br>bonamento e la pessword di accesso. | re inserire i       |
| Nº, abbona                     | mento> P15504                                                                                   |                     |
| Pas                            | sword> K3252942r                                                                                |                     |
|                                | Ti consigliamo di stampare le informazioni necessarie :                                         |                     |
|                                | Stamps foolin information accesso poline                                                        |                     |

La stampa dell'abbonamento sarà la seguente:

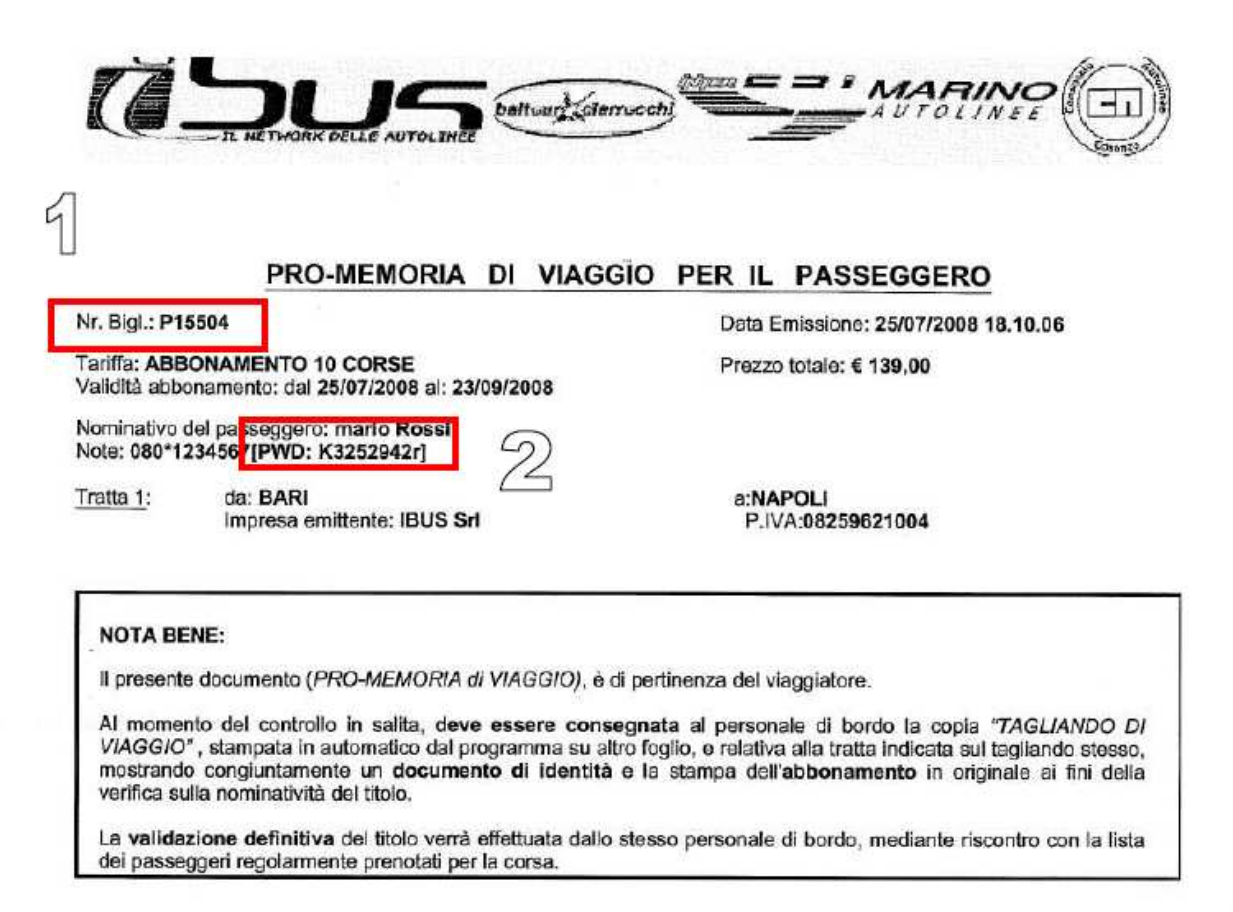

Tale stampa dovrà obbligatoriamente essere ESIBITA al momento del controllo, con documento di identità, e stampe della prenotazioni corse. I dati indispensabili per poter effettuare la prenotazione, sono:

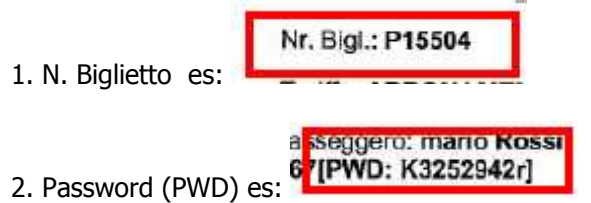

# Prenotazione corse

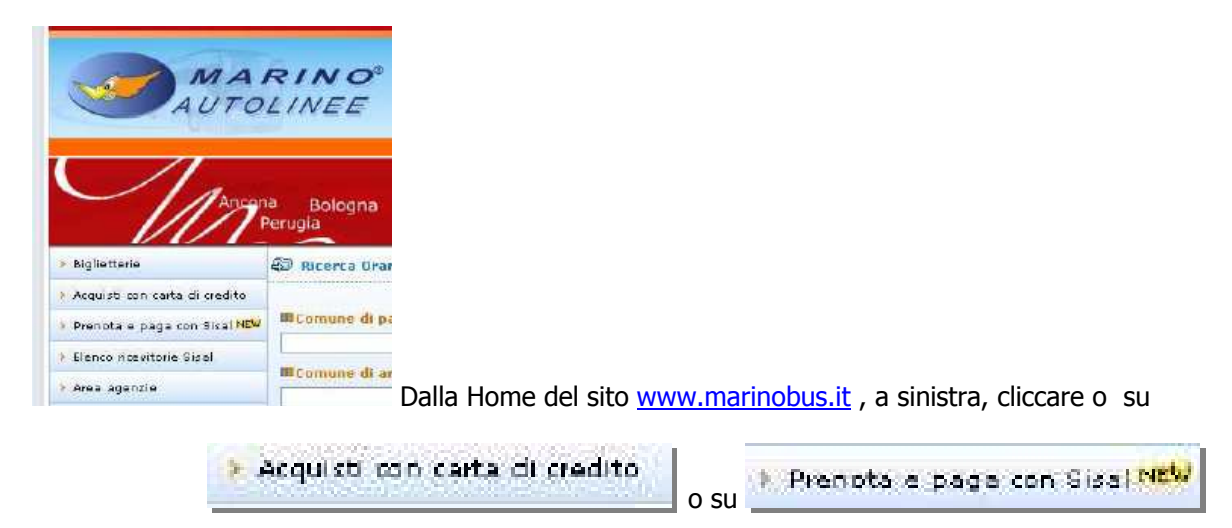

Cliccare su CORSE SU ABBONAMENTO ed inserire il numero di abbonamento e password.

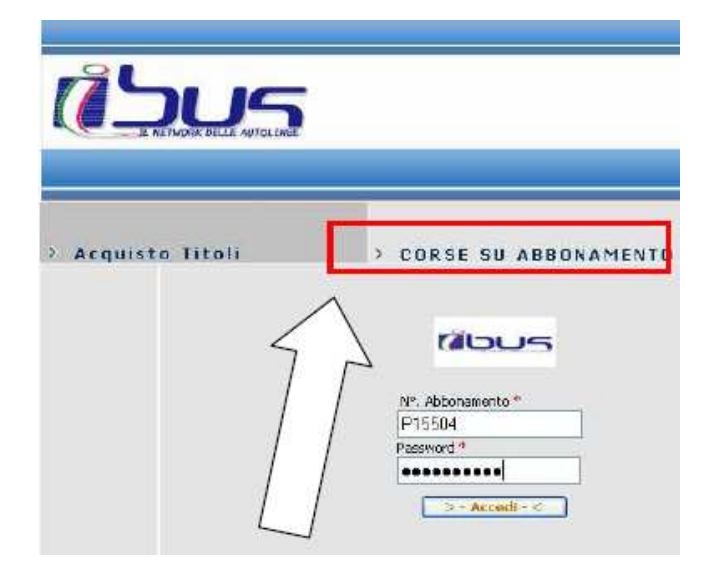

Apparirà il riepilogo dell'abbonamento acquistato.

|       |                     | 20                                                     |
|-------|---------------------|--------------------------------------------------------|
| è pos | sibile anche visual | lizzare le corse prenotate, cliccando semplicemente su |
|       |                     | 18 Abbrasterts \ D15504                                |
|       |                     | Articolo : 2 10065-AREONAMENTO 10 CORSE                |
|       |                     | Prezzo: > 139,00                                       |
| 100   | Dati dell'          | Validità > 25/07/2008 al 23/09/2008                    |
| 100   | Abbonomento:        | Tratta: > BARI->NAPOLI                                 |
|       |                     | Nome: > mario Rossi                                    |
|       |                     | Note: > 060*1234567[PWD: k3252942r]                    |
|       |                     | 100                                                    |

Al punto 2 selezionare la tipologia della prenotazione da effettuare e cliccare su CONFERMA

| 2 Tipa di Viaggia: |                                                        |
|--------------------|--------------------------------------------------------|
| Viagg              | ja > O Andota 🥝<br>O Ritarna 🥝<br>O Andota/Ritarna 🥝 🥝 |
|                    | CONFERMA                                               |

Al punto **3** selezionare le date interessate e cliccare su CONFERMA.

| 2 ANDATA                                                            | 2 RITORNO                                                                                                    |
|---------------------------------------------------------------------|----------------------------------------------------------------------------------------------------|
| cerca soluzioni<br>data partenza a > 28 💌 lugio 2008<br>partire dal | ✓         cerca soluzioni<br>data ritorno a<br>partire dal         >         30         ✓         luglo 2005         ✓ |
| dale > 00:00 💌 ale 23:59:                                           | 59 🔽 dalle > 00:00 👻 ale 23:59:59 👻                                                                                    |
| Max Nº Cambi 🔬 1                                                    | MaxNº Cambi                                                                                                    |

Al punto  ${\bf 4}$  scegliere le corse , al punto  ${\bf 5}$  inserire i dati dell'abbonato con eventuali note e cliccare su PRENOTA.

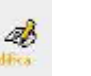

**IMPORTANTE:** in questa fase, è possibile effettuare delle modifiche, cliccando su Modifica pertanto prima di cliccare su PRENOTA, verificare l'esattezza dei dati.

| Manader.   |    | Prezzo                                                                                          | TOTALE:        | >0,00 €uro    |         | T  |
|------------|----|-------------------------------------------------------------------------------------------------|----------------|---------------|---------|----|
| Prezzos    |    | Passeggero Nº. 1                                                                                | Prezzo         | **0,00 €uro   | 2       | (8 |
|            |    | Tessera: 🦻                                                                                      |                |               |         |    |
| Locanisto: |    | Nota / Num, di Telefono: > 080*1234567                                                          |                |               | redfice | Ē  |
| Datt per   |    | IDO BIGIECO: / PRENDIAZIONE A/R SU A58.                                                         |                |               | all.    | (8 |
|            |    | Passeggero Nº. 1                                                                                |                |               |         | -  |
|            | 3) | NAPOLI - P. zzo Garibeldi usota<br>Staz. F5<br>MER 30/07/2008 : 17:00<br>MER 30/07/2008 : 17:00 | one 03.00      | Bus di MARINO |         |    |
| trovate:   |    | Ibnarario di Ritorno 🧐                                                                          | durata         | Info          | reality | H  |
| Soluzioni  | 2) | BARJ - Largo Somendono<br>LUN 28(07/2008 : 07.30 Staz, PS<br>LUN : 10.30                        | osita<br>03.00 | Bus di MARINO | ak      | (2 |
|            |    |                                                                                                 |                |               |         |    |

| 11000                             | 10.00                      | Book your Div                                  | Contraction of         |             |               |               | 925 |               |
|-----------------------------------|----------------------------|------------------------------------------------|------------------------|-------------|---------------|---------------|-----|---------------|
|                                   |                            |                                                |                        |             |               |               |     |               |
| Va                                | tori celle collse: 2       | MARINU SOC. 9                                  | 57 <b>1</b>            |             |               |               |     |               |
| Tipo Bigleno: >                   |                            | PRENUTAZIONE                                   | A/R SU A               | 88.         |               |               |     |               |
|                                   | Prezzo: )                  | 0,00 €uro                                      |                        |             |               |               |     |               |
| Estremi del vieggios 2<br>Nomes 2 |                            | BARI -> NAPI                                   | 011                    |             |               |               |     |               |
|                                   |                            | rossi mario                                    |                        |             |               |               |     |               |
| Heca                              | pito Telefonicos 🤉         | 080*1234567                                    |                        |             |               |               |     |               |
| Corse di ANDATA                   | 0                          |                                                |                        |             |               |               |     |               |
| Parte                             | 120                        | Destinozi                                      | one                    | Posto       | Eod.<br>Forse | Nota<br>Corse | Km. | Line)         |
| BARI - Largo<br>Sorrentino        | 28/07/2008<br>7,30.00      | NAPOLI - P.zza<br>Garibaldi uscita<br>Staz. FS | 28/07/2008<br>10.30.00 | 5 (A)<br>2) | 75187         |               | 0   | 22000<br>NAPQ |
|                                   | 0                          |                                                |                        |             |               |               |     |               |
| 10016                             | 1126                       | Destine                                        | DIDINC                 | Posts       | Lud           | Notes         | 8m  | , Little      |
| NAPOLI - P.22<br>Garibaldi uscit  | a 30/07/2008<br>a 17.00.00 | BARJ - Via<br>Capruzzi -<br>Regione Puplia     | 30/07/2008<br>20,00.00 | 5 (A/<br>2) | 75205         |               | 0   | 22000<br>NAPO |

Cliccato su PRENOTA, apparirà una anteprima di stampa, dopodiché, cliccare su

La stampa sarà di 2 pagine:

### PRO-MEMORIA di Viaggio per il passeggero

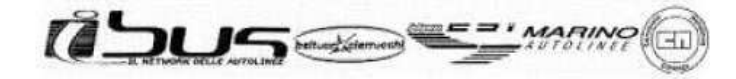

PRO-MEMORIA DI VIAGGIO PER IL PASSEGGERO

| Nr. Bigl.: P1<br>Abbonamer              | 15505 D:<br>nto N°.:: P15504                                                      | ata Emissione: 25/07/2008 18.21.12                                 |
|-----------------------------------------|-----------------------------------------------------------------------------------|--------------------------------------------------------------------|
| Tariffa: PRENOTAZIONE A/R SU ABB. Prezz |                                                                                   | ezzo totale: € 0,00                                                |
| Nominativo<br>Note: 080*1               | del passeggero: rossi mario<br>234667                                             |                                                                    |
| Tratta 1:                               | da: BARI - Largo Sorrentino<br>Impress emittente: MARINO Soc. Sri                 | a:NAPOLI - P.zza Garibaldi uscita Staz.<br>FS<br>P.IVA.03613570724 |
| Tratta 2:                               | da: NAPOLI - P.zza Garibaldi uscita Staz. I<br>Impresa emittente: MARINO Soc. Sri | FS a:BARI - Via Capruzzi - Regione Puglia<br>P.IVA:03613570724     |
|                                         |                                                                                   |                                                                    |

#### NOTA BENE:

Il presente documanto (PRO-MEMORIA di VIAGGIO), è di partinenza del vieggistore. Al momento nel controllo in salta, deve essere nonsegnate al personale di borto la copia "TAGUANCO EV VAGGIO", stampata la automático da programma su altro foglio, o retativa alla tratta indicesta sel taglando etesso, metaranto conjuntamente un documente di identitita ini videia verifica sulla nominatrività del titolo. dazione definitiva dai titolo verà effettuata dallo stasso personale di bordo, mediante riscontro con la lista seggeri regolarmente prenotati per la consa.

Per comunicazioni URGENTI DI EMERGENZA, potrete rivolgervi ai seguenti numeri: .Per le linee Marino ai n' 199.800.100; - Per le linee Sena ai n' 199.730,760; . Per le linee Baltour, Interna, Sata Autolinee Consorzio Autolinee/Eurobusa ai n' 899.032.042 (per chiamate da cellutare) o ai n° 199.146.146 (per chiamate da telefono fisso)

Passaggen HA PRESO VISIONE ed HA ACCETTATO espressaments al momento della prenotazione del presente viaggio, la CONDIZIONI GENERALI DI TRASPORTO e I SHFORMATTVA SULLA TUTELA DELLA PRIVACY, pubblicate da BUS nel modulo "Userto Timis" a cajodito en ino" del proprio etto innanel WWW libus...

dità dell'utente, si riporta di seguito un estratto delle Co

VALIDITA: Obelgo di prenotacione nominative e scopiato a terra. Presentaria 10 minuti prima della patianza. I sigletti AFI acco volidi 10 ggi dali anatata, benno fotodogo di prenotano. Il bigletto non è cecibile e da dinito ai solo podu risenato, che può essere variazo, ad es per corse los, colocideres, cantolo tau. ANNULLAMENTI: L'istenza può risunciane al viaggio acquistano, chedendo l'annutamento presso il vettore a tente effettue il tresponte solata terrate, apprese presso nun bigletteta attitutata per la linas in cuestion, che presentaria di presentaria di può essere a tente effettue il tresponte poto ditorere il intercono parcale o il camito data elo qui (per gli shealti nominato, intere a testa, secono e al costo. Il esi cano l'anneti terrate il antere a unato parcale o il camito data elo qui (per gli shealti nominato, intere a testa, secono e adolta, tempatiche e poto ditorere il intercono parcale o il camito data elo qui (per gli shealti nominatore, tinas e tratta), seconda tatta differenza e costorito statta dimenza te la fina fiAR ed il C.S. I bigietti a terifia speciala, covero amenti, noteri o detertorati non montano nonitali. Il enteritative e consociave e di detta distigito il e notoriato il una tatta di annullamento e introcore per classora line, consoltato e fiel cell'anterese Emitterito (che figure ad elgietto, per la specifica tratta da annullamento e ristore per classora line, consoltato e fiel cell'anterese Emitterito (che figure ad elgietto, per la specifica intra da annullamento e ristore per classora line, consoltato e fiel camito e adoltato e adoltato e adoltato e percentaria di annullamento e introcores per classora line, consoltato e fiel cell'anterese Emitterito (che figure ad elgietto, per la specifica intra da annullamento per l'adaltato e di annullamento verse soltato e di estato di annue adoltato e adoltato e adoltato e adoltato e adoltato e adoltato e adoltato e adoltato e adoltato e adoltato e adoltato e adoltato e adoltato e adoltato e adoltato e adoltato e adoltato e adoltato

#### Stampa da presentare all'autista ( con contestuale esibizione di ABBONAMENTO e Documento di riconoscimento)

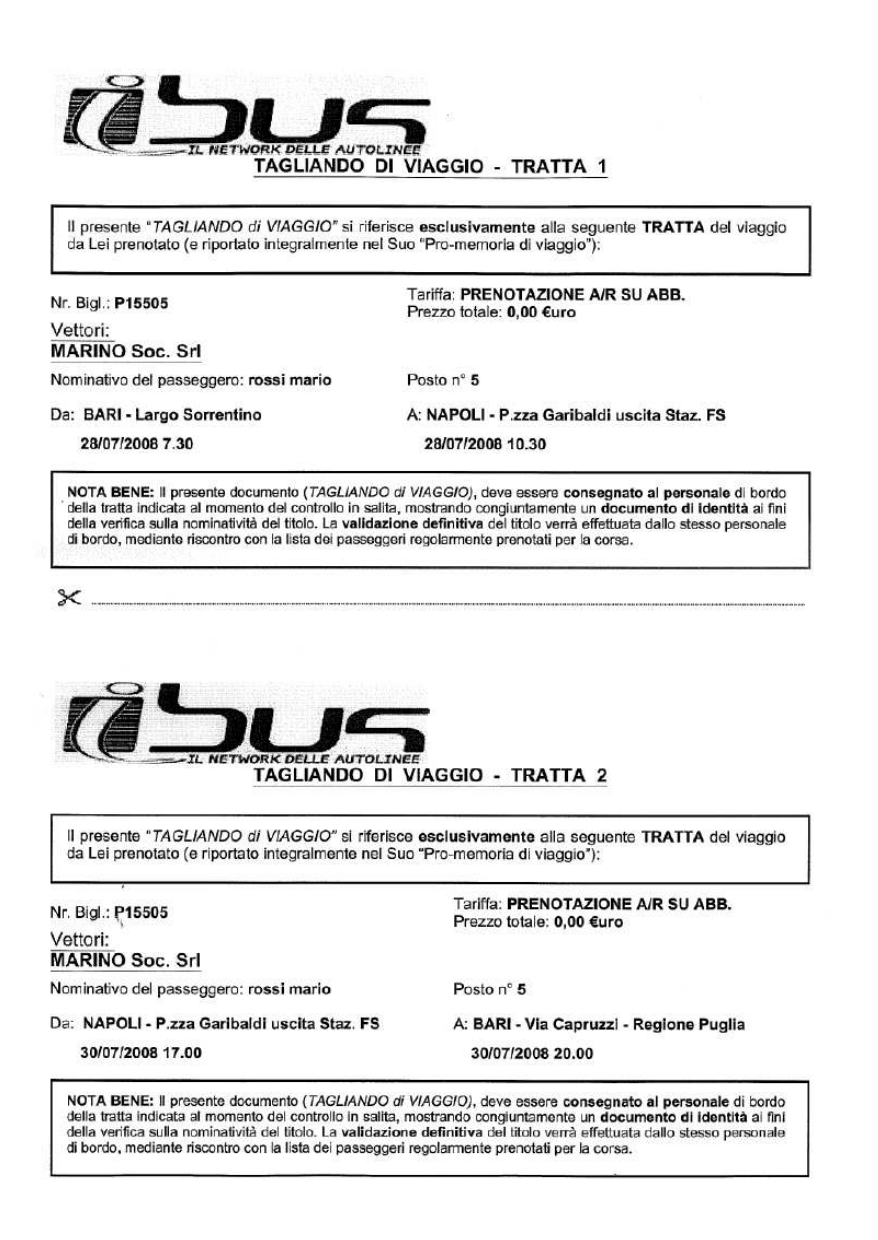